#### PROJEKTY

## Moduł 4 przekaźników z interfejsem Bluetooth

#### DODATKOWE MATERIAŁY

#### NA FTP:

ftp://ep.com.pl

USER: 22086, PASS: 218655ee

### W ofercie AVT\*

AV 1-5552

- Podstawowe informacje: • 4 przekaźniki wykonawcze (125 V AC lub
- 28 V DC/12 A).
- Sygnalizacja statusu za pomocą diod LED oraz aplikacji sterującej.
- Wyłącznik awaryjny wyłączający wszystkie
- przekaźniki. Możliwość blokady sterowania.
- Sterowanie za pomocą aplikacji dla systemu
- Android (lub wykonanej samodzielnie). • Mikrokontroler ATmega8, moduł Bluetooth BTM222

#### Projekty p<u>okrewne na FTP:</u>

| (wymienione                           | e artykuły są w całości dostępne na FTP)                                                                                  |
|---------------------------------------|----------------------------------------------------------------------------------------------------|
| AVT-5551                              | Przełącznik z interfejsem Bluetooth                                                                                       |
|                                       | (EP 9/2016)                                                                                                    |
| AVT-1916                              | Konfigurowalny przełącznik                                                                                                |
|                                       | 4-kanałowy (EP 8/2016)                                                                                                    |
| AVT-1914                              | Uniwersalny 2-kanałowy moduł                                                                                              |
|                                       | przekaźnikowy (EP 8/2016)                                                                                                 |
| AVT-1890                              | Moduł przekaźników z USB                                                                                                  |
|                                       | (EP 6/2016)                                                                                                    |
| AVT-5538                              | Moduł załączający z triakami                                                                                              |
|                                       | (EP 5/2016)                                                                                                    |
| AVT-3130                              | Moduł I/O sterowany przez USB                                                                                             |
|                                       | (EdW 5/2015)                                                                                                    |
| AVT-1815                              | 4-kanałowy przełącznik sterowany                                                                                          |
|                                       | dowolnym pilotem IR (EP 8/2014)                                                                                           |
| AVT-5368                              | Programowalny moduł przekaźników                                                                                          |
|                                       | (EP 11/2012)                                                                                                    |
| AVT-1679                              | Moduł wykonawczy z triakami                                                                                               |
|                                       | (EP 6/2012)                                                                                                    |
| AVT-1659                              | 8-kanałowy miniaturowy moduł                                                                                              |
|                                       | przekaźników (EP 1/2012)                                                                                                  |
| AVT-1656                              | Uniwersalny moduł wykonawczy                                                                                              |
|                                       | (EP 12/2011)                                                                                                    |
| AVT-1560                              | 8-kanałowa karta przekaźników                                                                                             |
|                                       | (EP 2/2010)                                                                                                    |
| AVT-1481                              | Przekaźnikowy moduł wykonawczy                                                                                            |
|                                       | (EP 8/2008)                                                                                                    |
| AVT-925                               | Karta przekaźników na USB                                                                                                 |
|                                       | (EP 4/2006)                                                                                                    |
| * Uwaga:<br>Zestawy AVT mog           | ą występować w następujących wersjach:                                                                                    |
| AVT xxxx UK to do                     | żaprogramowany układ. Tylko i wyłącznie. Bez elementów<br>datkowych.                                                      |
| AVT xxxx A pły<br>wy                  | tka drukowana PCB (lub płytki drukowane, jeśli w opisie<br>raźnie zaznaczono), bez elementów dodatkowych.                 |
| AVT XXXX A+ pły<br>A i                | tka drukowana i zaprogramowany układ (czyli połączenie wersj<br>wersji UK) bez elementów dodatkowych.                     |
| AVT XXXX B pły<br>ny                  | tka drukowana (lub płytki) oraz komplet elementów wymienio-<br>w załączniku pdf                                           |
| AVT XXXX C to<br>wa                   | nic innego jak zmontowany zestaw B, czyli elementy wluto-<br>ne w PCB. Należy mieć na uwadze, że o ile nie zaznaczono     |
| do                                    | datkowych, które nie zostały wymienione w załączniku pdf                                                                  |
| AVI XXXX CD OPI<br>to                 | ogramowanie (nieczęsto spotykana wersja, tecz jeśli występuje<br>niezbędne oprogramowanie można ściągnąć, klikając w link |
| Nie każdy zestaw                      | ieszczony w opisie kitu)<br>AVT występuje we wszystkich wersjach! Każda wersja ma                                         |
| załączony ten sar<br>wersję zamawiasz | n puk par! Poaczas składania zamówienia upewnij się, którą<br>! (UK, A, A+, B lub C). http://sklep.avt.pl                 |

Schemat ideowy układu przedstawiono na **rysunku 1**. Sercem układu jest mikrokontroler ATmega8 pracujący z zewnętrznym rezonatorem kwarcowym 7,3728 MHz. Częstotliwość taktowania mikrokontrolera tak dobrano, aby błąd transmisji układu USART był jak najmniejszy. Rezystor R1 (10 k $\Omega$ ) zasila wyprowadzenie zerujące, aby mikrokontroler nie został zrestartowany przez zaburzenia mogące wystąpić na doprowadzeniu. Przekaźniki są włączane kluczami Moduł służy do bezprzewodowego sterowania za pośrednictwem interfejsu Bluetooth dowolnymi 4 urządzeniami podłączonymi do przekaźników wykonawczych. W dowolnym momencie pracy układu można zablokować możliwość

bezprzewodowego sterowania wyjść mocy. Ze względów bezpieczeństwa układ został także wyposażony w awaryjny wyłącznik wszystkich przekaźników bez konieczności używania aplikacji.

Rekomendacje: urządzenie jest szczególnie przydatne wszędzie tam, gdzie jest konieczne zdalne włączanie i wyłączanie różnych odbiorników prądu. Może być stosowane w roli sterownika oświetlenia lub urządzeń.

tranzystorowymi. Rezystory R4...R7 ograniczają prąd baz tranzystorów, a diody D5... D8 zabezpieczają tranzystory przed przepięciami, które występują podczas wyłączania przekaźników. Rezystory R8...R11 ograniczają prąd diod LED D1...D4 wizualizujących stan przekaźników.

Jako moduł radiowy Bluetooth zastosowano BTM-222 firmy Rayson pracujący w klasie 1 i zapewniający zasięg rzędu 100 metrów. Do uzyskania takiego zasięgu jest wymagana antena zewnętrzna. W projekcie wykorzystano pokazaną na **fotografii 2** antenę BLU-ANT01R o impedancji 50  $\Omega$ , pracującą w zakresie częstotliwości 2,4...2,5 GHz z zyskiem energetycznym 1 dBi. Antenę dołączono do gniazdka SMA umieszczonego na płytce PCB. Komunikacja z modułem jest zwyczajną transmisją szeregową RS232, jednak moduł pracuje przy poziomach logicznych CMOS 3,3 V, a mikrokontroler 5 V, dlatego zastosowano konwerter poziomów zbudowany z użyciem bramki 74HC14 oraz dzielnika rezystancyjnego R2/ R3. Wejścia niewykorzystanych bramek dołączono do masy, aby uniknąć zakłóceń.

Program sterujący mikrokontrolerem napisano za pomocą Bascoma AVR. W pętli głównej program sprawdza stany przełączników stykowych bufor wejściowy. Włączaniu i wyłączaniu poszczególnych przekaźników przypisano komendy w postaci kodów ASCII, dlatego zmiana stanu danego przekaźnika odpowiada przesłaniu

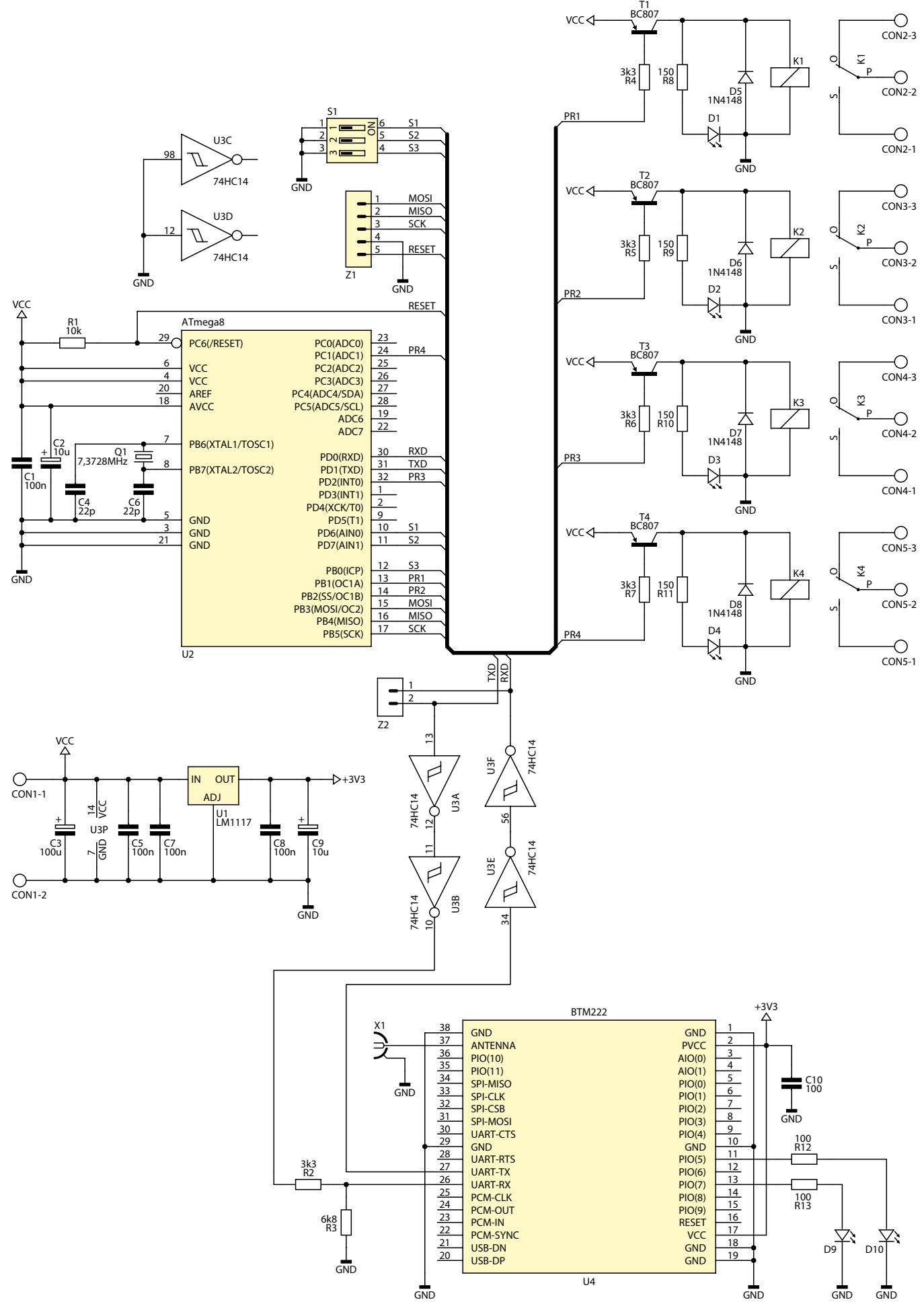

Rysunek 1. Schemat ideowy modułu z interfejsem Bluetooth

#### PROJEKTY

odpowiedniego znaku z terminalu. Z racji zastosowania możliwości blokowania sterowania bezprzewodowego stan przycisku blokujacego jest co kilka sekund przesyłany do odbiornika w postaci wyrazów: "ENA-BLED" oraz "DISABLED". Takie rozwiązanie nie jest konieczne, ale zostało wprowadzone,

Wvkaz elementów Rezystory: (SMD 1206) R1: 10 kΩ R2: 3,3 kΩ R3: 6.8 kΩ R4...R7: 3,3 kΩ R8. R11: 150 O R12, R13: 100 Ω Kondensatory: C1, C5, C7, C8, C10: 100 nF (SMD 1206) C2, C9: 10 μF/16 V C3: 100 µF/16 V C4, C6: 22 pF (SMD 1206) Półprzewodniki: D1...D4: dioda LED, zielona, 5 mm D5...D8: 1N4148 D9: dioda LED, żółta, 5 mm D10: dioda LED, czerwona, 5 mm T1...T4: BC807 U1: LM1117 U2: ATmega8 (TQFP32) U3: 74HC14 U4: BTM222 Inne: Q1: kwarc 7,3728 MHz X2: złącze SMA, antena 2,4 GHz Z1: listwa goldpin 5 pin Z2: listwa goldpin 2 pin CON1: złącze śrubowe ARK500/2 CON2...CON5: złącze śrubowe ARK500/3

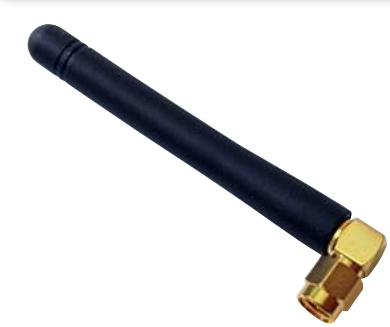

Fotografia 2. Antena BLUE-ANT001 na pasmo 2,4 GHz

aby nie zakłócić odzwierciedlania stanu przycisków w programie komputerowym.

#### **Oprogramowanie**

Przedstawiony powyżej układ jest jedynie przystawką do komputera, laptopa lub telefonu komórkowego i aby w pełni go wykorzystać, konieczny jest program komputerowy lub aplikacja dla systemów Android. Dla prezentowanego układu wykonano aplikacje dla komputerów PC w C# pracujacych na platformie .NET Framework. Dlatego do uruchomienia jest wymagane zainstalowanie środowiska Microsoft .NET Framework w wersji 4.0 lub nowszej. Fragment programu reprezentujący obsługujący zdarzenia odebrania znaków przez port szeregowy pokazano na listingu 1. W wypadku odebrania komendy zablokowania odbioru przez Bluetooth przyciski zmiany stanu przekaźników zostają zablokowane do czasu otrzymania komendy oznaczającej odblokowanie sterowania bezprzewodowego. Okno aplikacji w różnych stanach pracy przedstawiono na rysunku 3. Pierwsze okno przedstawia wygląd aplikacji po włączeniu bez ustawienia i otwarcia portu. Z kolei kolejne przedstawia aplikację podczas działania. Zrzut aplikacji w przypadku zablokowania sterowania bezprzewodowego obrazuje ostatnie okno. Program przy uruchomieniu pobiera wszystkie dostępne nazwy portów szeregowych i ładuje je do listy rozwijanej. W przypadku, gdy zostanie wyświetlone nowe urządzenie już po włączeniu programu, nie zostanie wykryte. W tym celu zastosowano ikonę odśwież, pobierającą aktualne nazwy portów. Dodatkowo ikona ta służy do zamykania otwartego portu i może być użyta, jeśli użytkownik zechce zmienić nazwę portu w trakcie działania programu.

#### Montaż i uruchomienie

Na rysunku 4 pokazano schemat montażowy układu. W projekcie wykorzystano mikrokontroler ATmega8 w obudowie

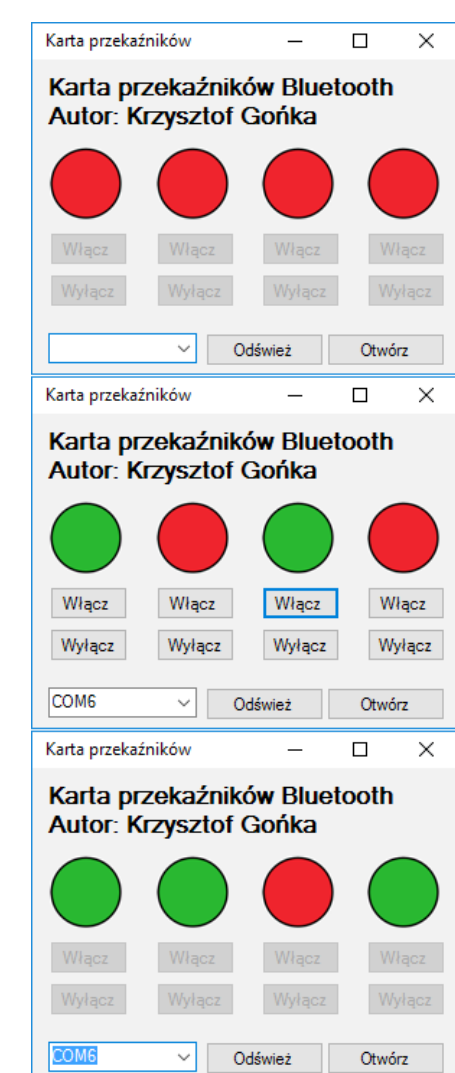

Rysunek 3. Okno aplikacji w różnych stanach pracy

TQFP32, układ 74HC14 w obudowie SO14 oraz moduł BTM222. Istnieje kilka technik montażu powierzchniowego układów w obudowach TQFP czy SO. Jedną z nich jest użycie stacji na gorące powietrze oraz odpowiedniego topnika. Montażu można dokonać również zwykłą stacją lutowniczą wyposażoną w specjalny grot minifala lub zwykły grot szpilkowy,

Listing 1. Fragment programu reprezentujący obsługujący zdarzenia odebrania znaków przez port szeregowy private void serialPort1\_DataReceived(object sender, SerialDataReceivedEventArgs e) string s = serialPort1.ReadTo("\r\n"); if (s == "DISABLED") button1.Invoke(new EventHandler(delegate { button1.Enabled = false; })); button2.Invoke (new EventHandler (delegate button2.Enabled = false; })); button3. Invoke (new EventHandler (delegate { button3.Enabled = false; })); button4. Invoke (new EventHandler (delegate button4.Enabled = false;

| }<br>if<br>{ | <pre>button5.Invoke(new<br/>button6.Invoke(new<br/>button7.Invoke(new<br/>button8.Invoke(new<br/>(s == "ENABLED")</pre> | EventHandler(delegate<br>EventHandler(delegate<br>EventHandler(delegate<br>EventHandler(delegate | {<br>{<br>{<br>{ | <pre>button5.Enabled = fals<br/>button6.Enabled = fals<br/>button7.Enabled = fals<br/>button8.Enabled = fals</pre> | <pre>se; })) se; })) se; })) se; }))</pre> |
|--------------|----------------------------------------------------------------------------------------------------|--------------------------------------------------------------------------------------------------|------------------|----------------------------------------------------------------------------------------------------|--------------------------------------------|
|              | button1.Invoke (new                                                                                                    | EventHandler(delegate                                                                            | {                | button1.Enabled = true                                                                                             | e; }));                                    |
|              | button2.Invoke (new                                                                                                    | EventHandler(delegate                                                                            | {                | button2.Enabled = true                                                                                             | ≩; }));                                    |
|              | button3.Invoke (new                                                                                                    | EventHandler(delegate                                                                            | {                | button3.Enabled = true                                                                                             | ≩; }));                                    |
|              | button4.Invoke (new                                                                                                    | EventHandler (delegate                                                                           | {                | button4.Enabled = true                                                                                             | ¥; }));                                    |
|              | button5.Invoke (new                                                                                                    | EventHandler(delegate                                                                            | {                | button5.Enabled = true                                                                                             | e; }));                                    |
|              | button6.Invoke (new                                                                                                    | EventHandler (delegate                                                                           | {                | button6.Enabled = true                                                                                             | ¥; }));                                    |
|              | button7.Invoke (new                                                                                                    | EventHandler(delegate                                                                            | {                | button7.Enabled = true                                                                                             | ≥; }));                                    |
|              | button8.Invoke (new                                                                                                    | EventHandler(delegate                                                                            | {                | button8.Enabled = true                                                                                             | <pre>; }));</pre>                          |
| 1            |                                                                                                    |                                                                                                  |                  |                                                                                                    |                                            |

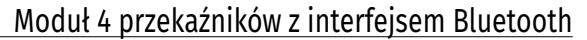

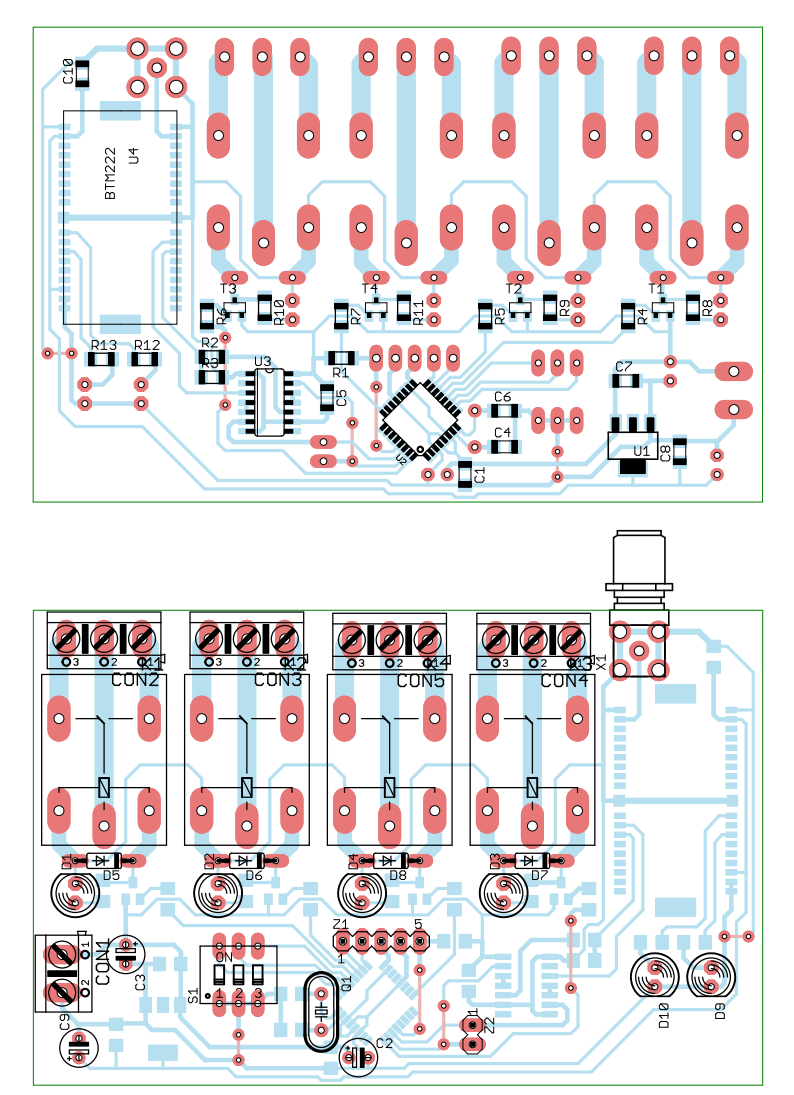

Rysunek 4. Schemat montażowy modułu z interfejsem Bluetooth

stosując cynę o niewielkiej średnicy. Na **fotografii 5** przedstawiono zmontowaną płytkę od strony ścieżek, a na **fotografii 6** od strony elementów. Przy montażu należy zwrócić uwagę, aby nie zrobić zwarcia między wyprowadzeniami oraz aby nie uszkodzić termicznie układu. Po wlutowaniu mikrokontrolera, układu 74HC14 i modułu BTM222, należy wlutować pozostałe elementy SMD aż po zworki

| Tabela 1. Ustawienia bitów<br>bezpieczników |                   |  |  |  |
|---------------------------------------------|-------------------|--|--|--|
| Fusebit                                     | Stan              |  |  |  |
| BODLEVEL                                    | Niezaprogramowany |  |  |  |
| BODEN                                       | Niezaprogramowany |  |  |  |
| SUT1                                        | Niezaprogramowany |  |  |  |
| SUT0                                        | Niezaprogramowany |  |  |  |
| CKSEL3                                      | Niezaprogramowany |  |  |  |
| CKSEL2                                      | Niezaprogramowany |  |  |  |
| CKSEL1                                      | Zaprogramowany    |  |  |  |
| CKSEL0                                      | Niezaprogramowany |  |  |  |
| RSTDISBL                                    | Niezaprogramowany |  |  |  |
| WTDON                                       | Niezaprogramowany |  |  |  |
| SPIEN                                       | Zaprogramowany    |  |  |  |
| СКОРТ                                       | Niezaprogramowany |  |  |  |
| EESAVE                                      | Niezaprogramowany |  |  |  |
| BOOTSZ1                                     | Zaprogramowany    |  |  |  |
| BOOTSZ0                                     | Zaprogramowany    |  |  |  |
| BOOTRST                                     | Niezaprogramowany |  |  |  |

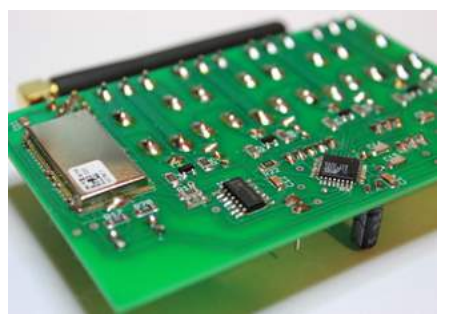

Fotografia 5. Zmontowany moduł – widok od spodu

i elementy do montażu przewlekanego, od najmniejszych po największe.

Wszystkie potrzebne sygnały do programowania mikrokontrolera zostały wyprowadzone na złączu szpilkowym Z1, dzięki

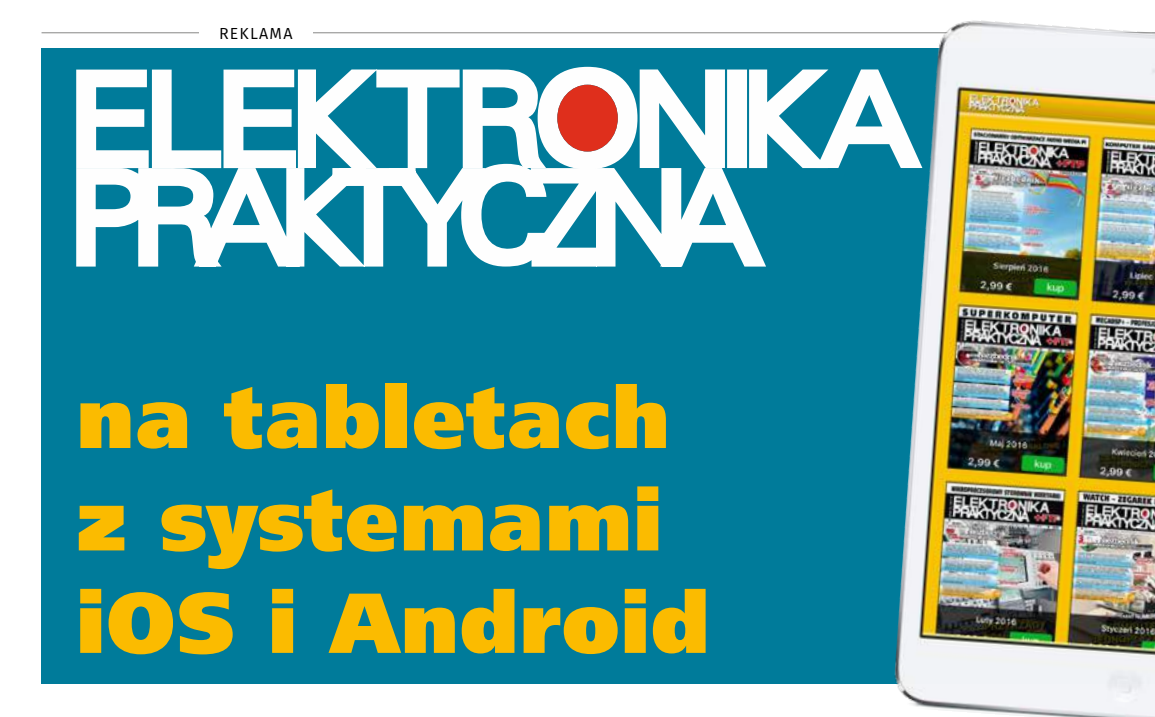

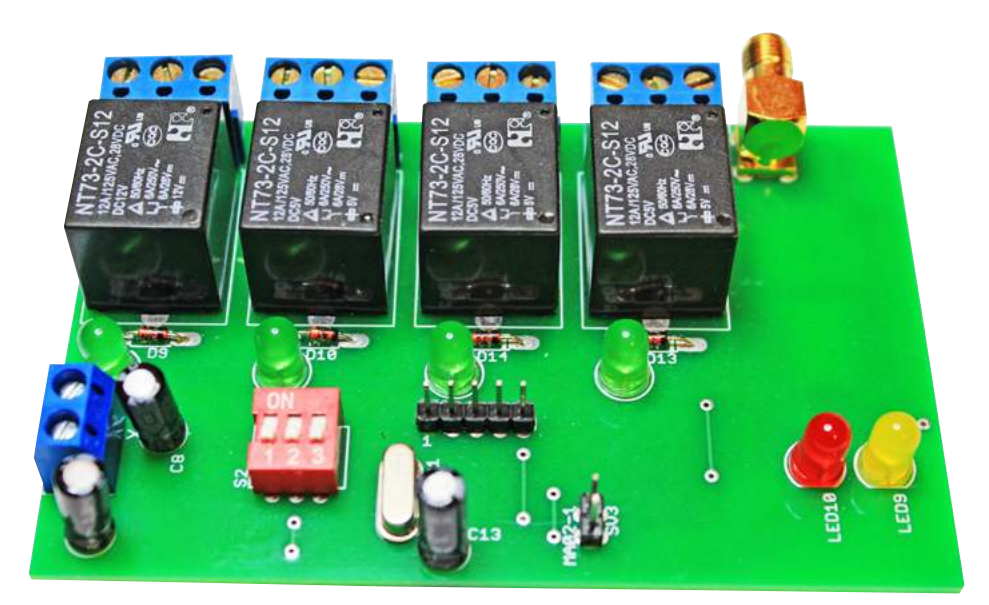

Fotografia 6. Zmontowany moduł – widok od góry

czemu nie trzeba programować mikrokontrolera w podstawce przed wlutowaniem, a można tego dokonać po zmontowaniu układu. Bity konfiguracyjne mikrokontrolera należy ustawić zgodnie z **tabelą 1**, w systemie heksadecymalnym powinny wyglądać następująco:

- 1. Fuse High Byte: 0xD9.
- 2. Fuse Low Byte: 0xFD.

Podczas tej czynności należy być ostrożnym, gdyż przypadkowe błędne ustawienie bitów konfiguracyjnych może przynieść niekorzystne skutki, a nawet zablokowanie mikrokontrolera. Na płytce znajdują się trzy diody. Zielona reprezentuje pracę układu (zasilanie), żółta stan połączenia, a czerwona sygnalizuje, że moduł odbiera dane. Po wlutowaniu wszystkich elementów i zaprogramowaniu mikrokontrolera układ jest gotowy do użycia. Przed włączeniem programu należy ustawić wirtualny kanał szeregowy COM, do którego będzie dołączony moduł Bluetooth. W tym celu należy kliknąć na ikonę modułu Bluetooth prawym przyciskiem myszy i wybrać Dodaj urządzenie. Po ukazaniu się okna, jak na rysunku 7, należy wybrać znalezione urządzenie i wybrać Dalej. W kolejnym oknie wybrać opcję Wprowadź kod parowania urządzenia (rysunek 8). Następnie należy wpisać kod "1234" i zakończyć proces parowania. W tym momencie zostanie wyświetlone okno informujące, do którego portu zostało dołączone wybrane urządzenie (rysunek 9) – należy zapamiętać pierwszą nazwę (w omawianym przypadku COM5). Po zakończeniu procesu parowania trzeba włączyć program. W pierwszym kroku należy z listy wyboru wybrać wcześniej otrzymaną nazwę portu (w omawianym przykładzie COM5) i wcisnąć Otwórz port. W tym momencie żółta

| Nybierz urządzenie do do       | dania do te    | go komputera       | 8           |  |
|--------------------------------|----------------|--------------------|-------------|--|
| ystem Windows będzie nadal sz. | lai newych urz | ądzeń i wyświetlał | l je tutaj. |  |
| U Ruetesth                     |                |                    |             |  |
|                                |                |                    |             |  |
|                                |                |                    |             |  |
|                                |                |                    |             |  |
|                                |                |                    |             |  |

#### Rysunek 7. Wybranie parowanego urządzenia Bluetooth

| 0 | 🖉 Dodawanie urządzenia                                                                                                    |                |
|---|----------------------------------------------------------------------------------------------------|----------------|
|   | Wybierz opcję parowania                                                                                                    |                |
|   | <ul> <li>Otwórz kod parowania za mnie<br/>Te urzędzenie ma Klewiaturę.</li> </ul>                                                              | 1              |
|   | <ul> <li>Wprowadž kod parowania urządzenia<br/>To wrzdzenie na tod parowania.<br/>Okraytej je z urzędzenia luk z jego dokumentacji.</li> </ul> | Serial Adaptor |
|   | <ul> <li>Sparuj urządzenie bez użycia kodu<br/>Ten typ urzędzenie (na przykład mysz) nie wymaga<br/>bezpiecznego połączenia.</li> </ul>        |                |
|   | Jak sprawdzić, czy ustadzenie ma kod zarowania?                                                                                                |                |
|   |                                                                                                    | Dvinj Anuluj   |

Rysunek 8. Wprowadzenie kodu parowania

| 📙 Instalacja oprogramowania sterownika                                                                                   |                                          | -Re     |
|----------------------------------------------------------------------------------------------------|------------------------------------------|---------|
| Urządzenie jest gotowe do użycia                                                                                         |                                          |         |
| Standardowy port szeregowy przez łącze<br>Bluebooth (COM5)<br>Standardowy port szeregowy przez łącze<br>Bluebooth (COM7) | 🖋 Gotowe do uzycia<br>🖋 Gotowe do uzycia |         |
|                                                                                                    |                                          | Zamknij |

#### Rysunek 9. Wyświetlenie okna informującego o wirtualnym porcie COM

dioda powinna przestać migać i świecić ciągłym światłem, co świadczy o poprawnym zestawieniu połączenia programu z urządzeniem.

#### Krzysztof Gońka krzysztof.gonka@interia.pl

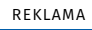

# http://m.ep.com.pl Najlepszy Mobilny Adres w Sieci

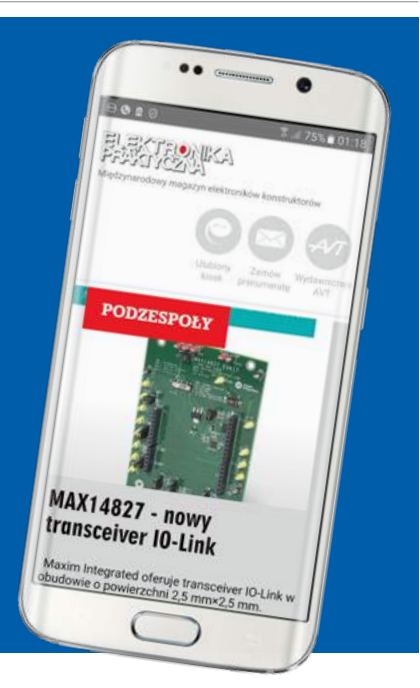